## 特定建設作業実施届出書は、オンライン申請を行うことができます!!

①江南市HPの「ページIDから検索」に、「1012103」と入力し、表示をクリック する。

または、ページ下部の「便利ショートカット」の「オンライン申請」をクリックする。

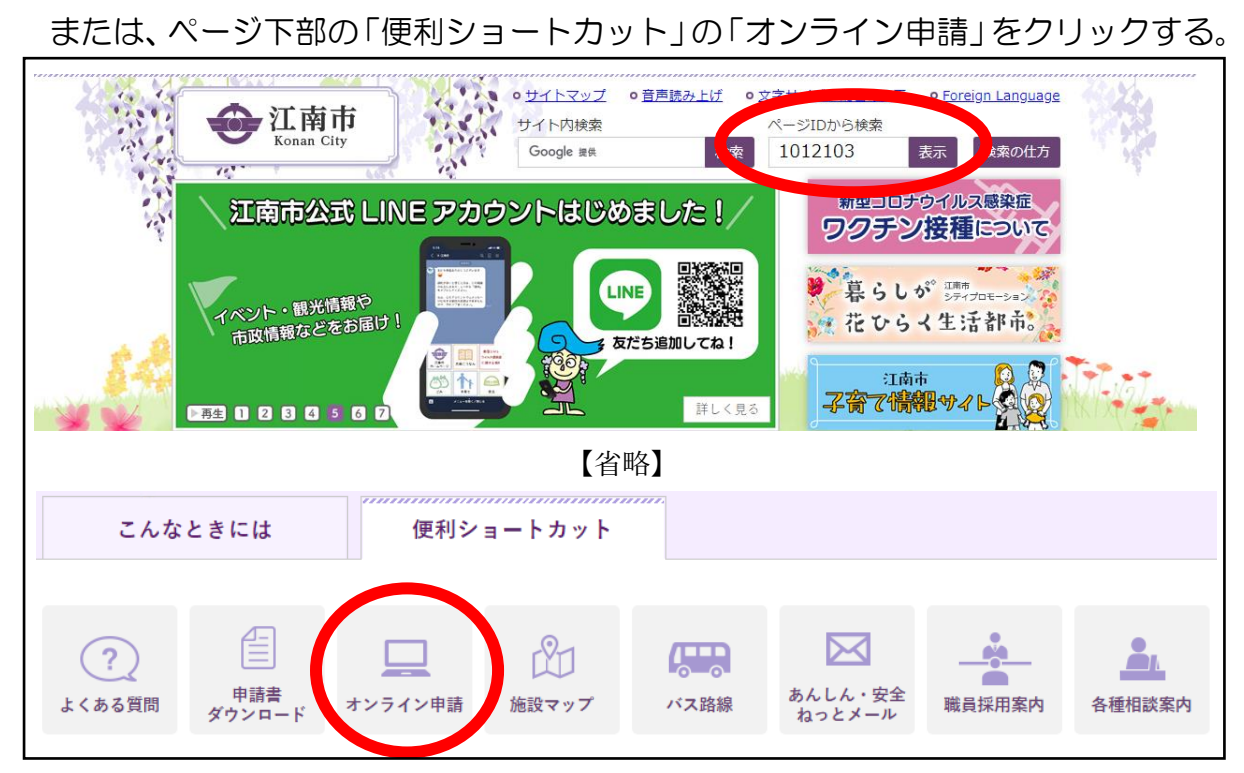

②「オンライン申請」のページが表示されます。

| <b>たップページ</b><br>現在の位置: <u>トップページ</u> >                                                                | ・サイトマップ       ・音声読み上げ       ・文字サイズ・配色の変更       ・ Foreign Language         サイト内検索       ページIDから検索         Google 提供       検索       表示       検索の仕方         D情報       施設案内       イベント       事業者向け情報       市政情報       各課のページ         市政情報       ションライン申請 |
|----------------------------------------------------------------------------------------------------|----------------------------------------------------------------------------------------------------|
| 市政情報                                                                                                   | オンライン申請                                                                                                    |
| 電子自治体           ・オンライン申請                                                                               | ページID 1012103<br>更新日 令和4年10月3日<br>印刷 <b>一</b> 大きな文字で印刷 <b>一</b>                                                                                                    |
| <ul> <li>AI<u>ティットボットの運用</u><br/>を開始します</li> <li>電子申請・届出システム</li> <li>あいち共同利用型施設予<br/>約システム</li> </ul> | スマート申請を開始しました<br>スマートフォンとマイナンバーカードを利用してオンラインで証明書の申請ができる「スマート申<br>請」を開始しました。スマートフォンアプリ内で手数料と郵送料の支払いをクレジットカードで行う<br>ことができ、手続き完了後、自宅へ証明書を郵送します。                                                                                                    |

③「オンライン申請」のページを下へスクロールしていただくと、「特定建設作業実施 届出書」がありますので、ここをクリック。

| <b>した</b><br>たのnan City<br>トップページ くらしの                            | ・サイトマップ       ・音声読み上げ       ・文字サイズ・配色の変更       ・ Foreign         サイト内検索       ページIDから検索         Google ##       検索       表示         情報       施設案内       イベント       事業者向け情報       市政情報       各課の | <u>n Language</u><br>食素の仕方<br>Dページ |  |  |  |
|-------------------------------------------------------------------|----------------------------------------------------------------------------------------------------|------------------------------------|--|--|--|
| <u>市政情報</u>                                                       | オンライン申請                                                                                                    | ANT-INT                            |  |  |  |
| 【省略】                                                              |                                                                                                    |                                    |  |  |  |
| <ul> <li><u>あいち電子自治体推進協</u></li> <li><u>議会(e-あいち)</u>図</li> </ul> | 江南市のオンライン申請システムについて                                                                                                    |                                    |  |  |  |
|                                                                   | 江南市のオンライン申請システム「スマート申請」「電子申請・届出システム」の2つのシステ<br>らできる手続きをまとめました。                                                                                                    | ムか                                 |  |  |  |
|                                                                   | ┃「スマート申請」「電子申請・届出システム」でできる申請・届出一覧<br><br>【 公 映】                                                                                                    | *****                              |  |  |  |
|                                                                   | 環境・公害                                                                                                    |                                    |  |  |  |
|                                                                   | 手腕右柳     スマー 中調     電子中調・面ロンステム       特定建設作業実施届出書     -     2     特定建設作業実施届出書(外部リンク)                                                                                                    |                                    |  |  |  |
|                                                                   | ベット・動物                                                                                                    |                                    |  |  |  |
|                                                                   | 手続名称 スマート申請 電子申請・届出システム                                                                                                    |                                    |  |  |  |
|                                                                   | 犬の死亡届 ─                                                                                                    |                                    |  |  |  |

④【江南市 電子申請・届出システム】内の「手続き申込」のページが表示されます。
 利用者登録がなくても申込みはできますが、登録をすることで入力の簡素化ができます
 ので、申込みが多い事業者様は登録されることをおすすめします。

この後は、システムの手順に従って、手続きを行っていただきますようにお願いします。

|         | 手続き申込                                                                                                    |               |
|---------|----------------------------------------------------------------------------------------------------|---------------|
| 利用者ログイン | での一般では、「「「」」では、「」」では、「」」、」」、」、」、」、」、」、」、」、」、」、」、」、」、」、」、」、」 |               |
| 手続き名    | 特定建設作業実施届出書                                                                                                    |               |
| 受付時期    | 2015年4月1日0時00分 ~ 2015年4月1日0時00分 ~ 2015年4月1日0日1日0日1日0日1日0日1日0日1日0日1日1日0日1日0日1日0日1                                                                                                    |               |
|         | AA<br>文字サイズ<br>を変更する                                                                                                    |               |
|         | 利用者登録せずに申し込む方はこちら >   ②                                                                                                    |               |
|         | 利用者登録される方はこちら                                                                                                    |               |
|         |                                                                                                    |               |
| 環境課     | にご持参いただく必要がなくなります。                                                                                                    | $\rightarrow$ |
|         | ぜひ、ご利用ください!!                                                                                                    |               |
|         |                                                                                                    |               |